# 3 第 3 课 点亮屏幕

#### 学习目标

- \* 了解micro:bit,认识LED点阵屏。
- ★ 学会在Mind+中连接micro:bit。
- \* 体验在Mind+中点亮micro:bit屏幕。

# 3.1 预备知识——认识micro:bit屏幕

#### 1. 初识micro:bit

micro:bit是一款由英国广播电视公司(BBC)联合多家科技公司专为青少年设计的编程教育硬件,它只有一张银行卡的二分之一大小,集成了指南针、加速度计等传感器,支持多个软件编程平台,将编写好的程序通过USB接口上传其中即可运行。只要充分发挥想象力,利用micro:bit可以实现很多酷炫的小发明,25个可编程红色LED灯可以显示消息;2个可编程按钮可以用于控制游戏操作。

可以把micro:bit想像成一台电脑的主机(控制器),负责处理运算和控制各个设备运行。按钮和其他传感器作为接收用户操作的输入设备。风扇、喇叭、屏幕等作为展示或执行命令的输出设备。如图3-1所示,这些组合在一起,就变成了一个微型的智能硬件系统。

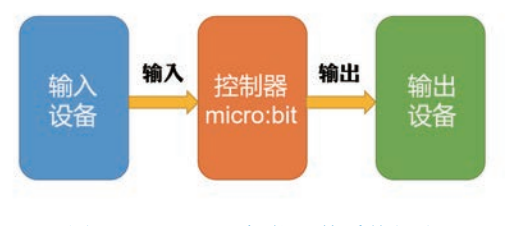

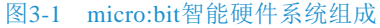

零起步玩转 Mind+创客教程──基于micro:bit开发板

### 2. LED点阵屏

如图3-2所示,在micro:bit的正面,两个按钮的中间是一块由25个红色LED灯组成的点阵屏幕,每个LED灯都能单独点亮,如果把每个LED灯看成一个像素点,25个像素点按5×5的规则排列,组成了5×5的LED点阵屏。

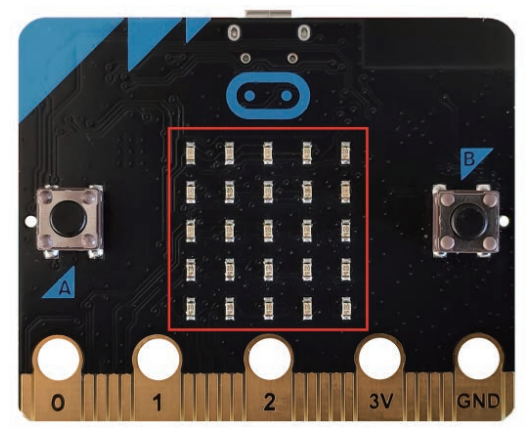

图3-2 LED点阵屏

### 3.2 引导实践——连接micro:bit

我们在大街上经常看到商铺的LED点阵屏,可以显示不同的文字和图案, micro:bit屏幕也可以显示文字和图案,下面先来讲解如何在Mind+中连接micro:bit。

#### 1. 选择主控板

双击桌面的Mind+图标**畿**,打开Mind+,进入Mind+"实时模式"。

Mind+支持多种开发板,在Mind+"实时模式"主界面的左下角单击 🔂 图标,弹出如图3-3所示界面,选择micro:bit作为主控板。

第3课 点亮屏幕

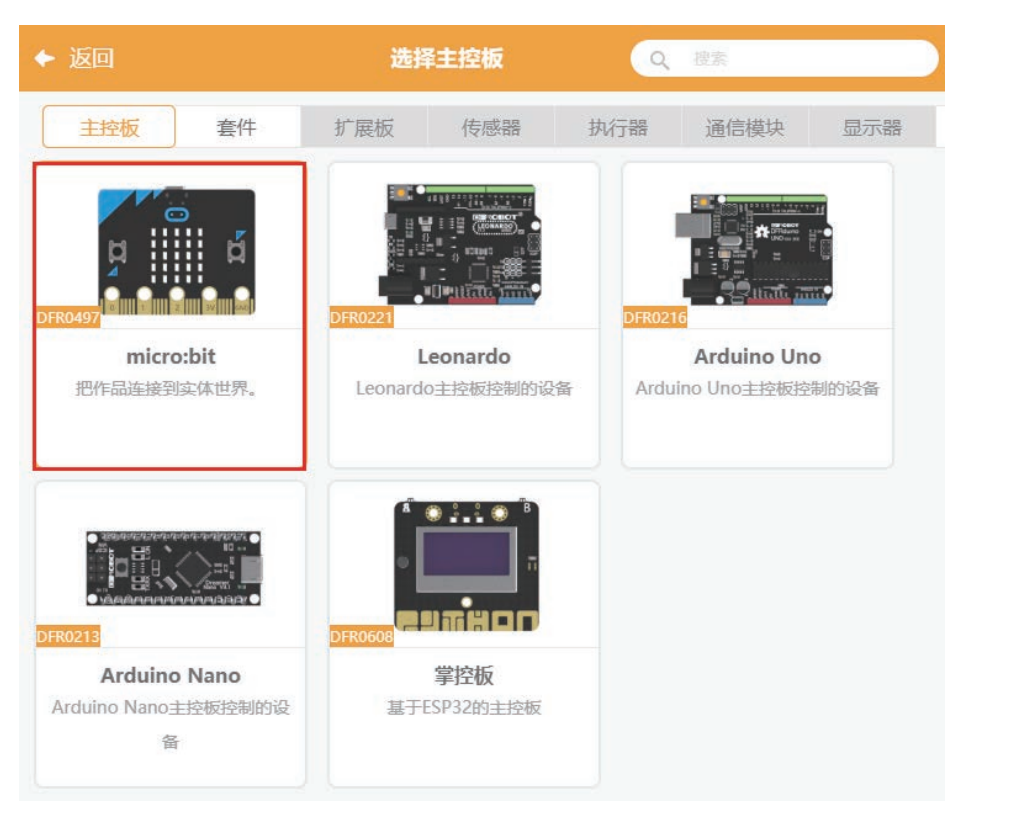

图3-3 选择micro:bit作为主控板

选择之后单击左上角的 ← 返回 按钮,返回到Mind+"实时模式"主界面,此时在 "模块区"中多了一个 算的模块,micro:bit的所有指令积木都在其中。

2. 连接设备

将micro:bit通过 USB 数据线与电脑连接。USB数据线的方口与电脑的USB接口连接,也就是我们平时插U盘的接口;较小的一头与 micro:bit连接。如图3-4所示,连接 后通过USB数据线给micro:bit供电, micro:bit 的电源指示灯亮起。

micro:bit与电脑连接后,在"菜单栏"单击"连接设备"选项,如图3-5所示,弹出"连接设备"菜单,选择第二个选项"COM58-Microbit"连接micro:bit。

零起步玩转 Mind+创客教程──基于micro:bit开发板

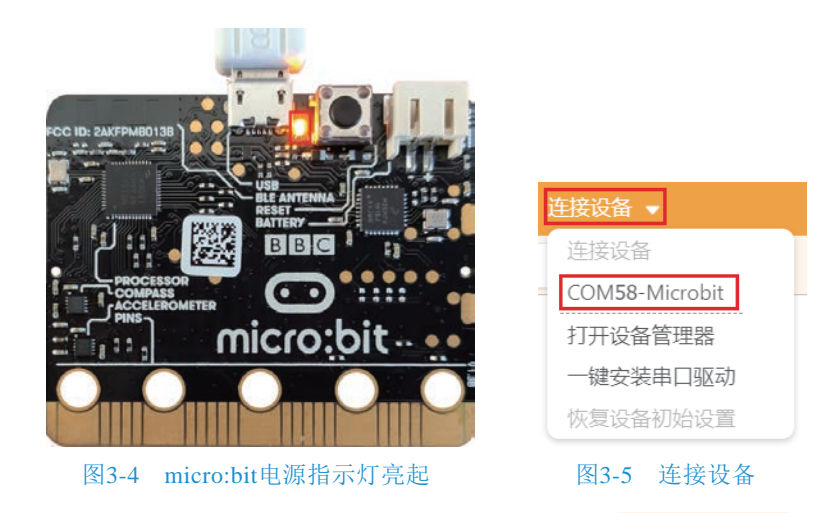

第一次连接micro:bit, 会在"停止"按钮●后面显示 ●重新烧录圆件41%, 等待一会, 固件更新完成后显示 ●连接设备成功。

在 使块中单击 Extension # 指令积木,可检查设备是否连接成功。若设备 连接成功,micro:bit屏幕显示图案,连接后micro:bit电源指示灯闪烁,表示电脑可以 实时发出指令,micro:bit可以实时接收指令并执行。

注意,micro:bit电源指示灯闪烁时,表示micro:bit正在与电脑通信,切记不要强 行拔掉USB数据线,否则会造成micro:bit的损坏。就如同平时使用U盘复制文件时, 如果强行拔掉U盘,容易造成U盘的损坏。

#### 3. 断开设备

如图3-6所示,单击"断开设备"可使micro:bit与电脑断开 连接,micro:bit电源指示灯常亮,数据交换停止,才可拔掉USB 数据线。

固件更新完成后,再次连接设备时不需再次更新。

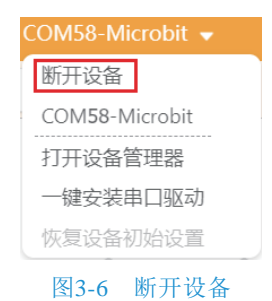

第3课 点亮屏幕

## 3.3 深度探究——点亮micro:bit屏幕

micro:bit连接好之后就可进行点亮屏幕的操作了。micro:bit模块中共有五条指令可以控制屏幕,如图3-7所示。

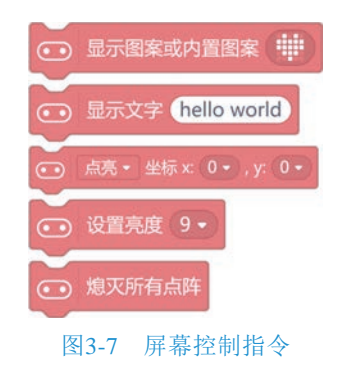

### 1. 设置屏幕亮度和清除屏幕内容

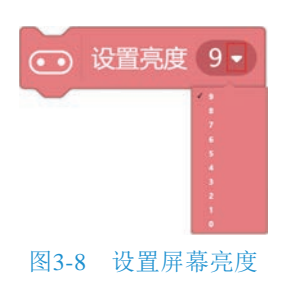

当屏幕亮度值为0时,爱心图案消失。再次从下至上依次选择0~9,并执行该指 令积木,会发现屏幕上的爱心图案越来越亮。这是因为屏幕亮度值设置为0时,屏幕 熄灭,但屏幕上显示的内容并没有被清除,只是看不到了。

若想清除LED点阵屏的内容,需要单击 · \$2556555 指令积木。

#### 2. 点亮屏幕中所在坐标位置的LED灯

如果想点亮屏幕上指定位置的LED灯,可以用到 @ 45\* 25x 0\* y 0\* 指令积木。

零起步玩转 Mind+创客教程──基于micro:bit开发板

坐标可以表示位置,如图3-9所示,小明在教室里的座位是第3行第4列,可以用坐标值(3,4)表示。电影院里的座位号、棋盘中的位置都常常用到坐标。

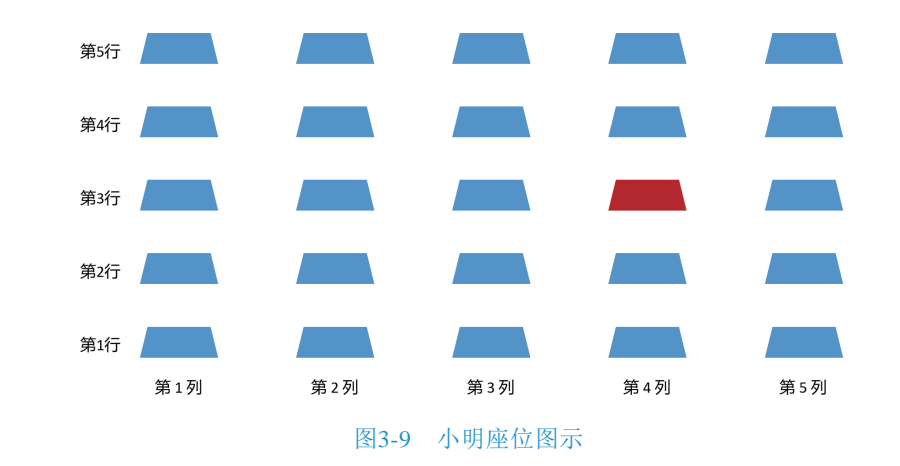

LED点阵屏中的LED灯的位置如何表示呢?LED点阵屏模块左上角第一个LED 灯为点阵屏模块的原点,其坐标值为(0,0),水平向右为x轴正方向,竖直向下 为y轴正方向。可以用x坐标和y坐标的数值;即(x,y)来表示LED灯的位置。单击

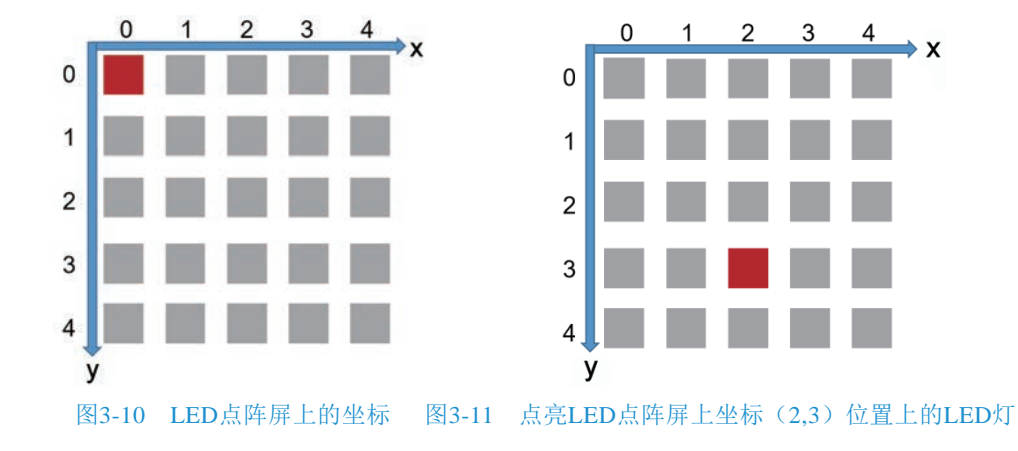

第3课 点亮屏幕

修改积木中的x值或y值,可以点亮LED点阵屏中不同位置的LED灯。 如图3-12所示,编写程序,依次点亮第一排的所有灯。

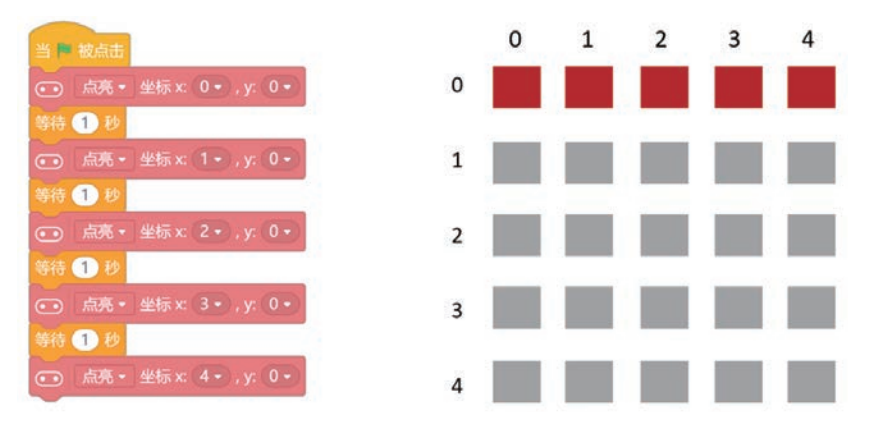

图3-12 依次点亮第一排LED灯

程序编写好之后,单击 b 按钮,第一排的LED灯被依次点亮。

再试着点亮第2~5排的LED灯。重复拖动指令模块会比较麻烦,可以在一条指 令或一段指令上右击,在弹出的快捷菜单中选择"复制"选项,就会复制出相同的 指令。

#### 3. 点亮屏幕自定义图案

如果想显示数字和英文字符,就要使用 🙃 显示文字 (hello world) 指令积木。

将 **B B R X P (hello world)** 指令积木中的英文字母换成汉字,单击执行指令积木,却发现 LED 点阵屏无法显示汉字。

LED点阵屏可以显示任意图案。自定义图案时,需清除原来的屏幕图案。如图3-13 所示,单击 😳 墨示图采或内图案 筆 指令积木,显示爱心图案,再单击 💮 按钮,屏幕上的 图案就被清除了。

图案上25个灰色小方格对应屏幕上的25个LED灯。想点亮哪个LED灯,就先单击相应的灰色小方格,再单击,再单击,非常感激,并令积木执行指令。用这种方法可以创造出自己想要的图案或简单的文字,如图3-14所示为"大"字的显示。

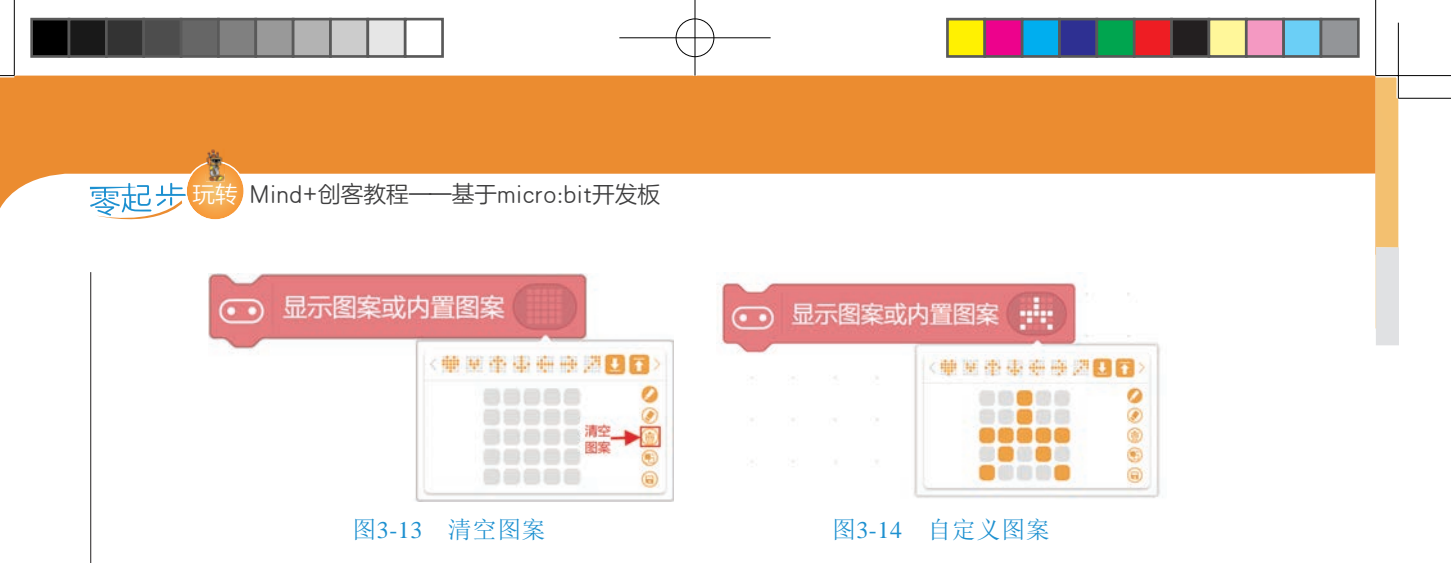

再来尝试显示"国"字,因屏幕点阵不够,"国"字无法显示,所以通过自定义 图案的方式只能显示笔画数较少的汉字。

点亮屏幕的方法很多,除了这里介绍的几种以外,读者可尝试其他的创意去点亮 屏幕。

## 3.4 课后练习

制作一个滴水动画。让一个红点从屏幕顶部向下移动,模拟水珠滴下来的效果, 并在micro:bit屏幕上显示出来。